## SupplyWEB - Supplier Training

## Premium Freight – 额外运货

Periodically, you may get premium freight (expedited shipping) requests from a Magna facility. If you have your 'Alerts' preferences configured appropriately, you will receive email notification of these requests.

有时,供应商可能会从 Magna 工厂收到额外运货(加快发送)要求。如果供应商 在邮件提醒中做了相应的设置,那么当收到此类运货要求时,供应商就会收到系统 发出的邮件通知。

To view the Premium Freight requests in SupplyWeb, select the **Premium Freight->View PFAs** link from the navigator.

| 需求 查看额外运费 |        |  |  |  |
|-----------|--------|--|--|--|
| 搜索条件      |        |  |  |  |
| 设施        | <2部> ▼ |  |  |  |
| 收货方       | <全部> ▼ |  |  |  |
| 零部件       | <全部> ▼ |  |  |  |
| 需求起始日期    |        |  |  |  |
| 需求结束日期    |        |  |  |  |
| 提交        |        |  |  |  |

要浏览超额运货要求,在导航菜单中选择额外运费->查看 PFA.

Select the desired Search Criteria and click 'Submit'. 输入搜索条件,点击**提交**。

| <b>需求</b> 额外运费 |                         |                         |          |                               |     |                |                     |               |  |  |
|----------------|-------------------------|-------------------------|----------|-------------------------------|-----|----------------|---------------------|---------------|--|--|
| 额外             | 额外运费核准 1 至 1 (共 1)      |                         |          |                               |     |                |                     |               |  |  |
| 查看             | 设施                      | 收货方                     | 零部件      | <b>需求日期</b>                   | 数量  | 核难額外运输成<br>本编号 | 发货人                 | 估计成本          |  |  |
| 62             | TRANS4M1 Test<br>System | TRANS4M1 Demo<br>System | 12581492 | 03-22-2007 05:00:00上<br>午 HST | 125 | 15             | Division<br>Planner | 200.00<br>CAD |  |  |

A list of outstanding Premium Freight requests will be displayed. Click the Eyeglass icon to view the details of the request.

还没有完成送货的额外运货需求将被列出。点击眼镜图标,查看更多详情。

Page 1 of 2

SupplyWEB – Supplier Training –Shipping Premium Freight

Magna International – 2010

## SupplyWEB - Supplier Training

## 需求 额外运费

| 核准明细                                                                     |                            |                                                                          |                  |                                                                    |                            |  |  |  |  |
|--------------------------------------------------------------------------|----------------------------|--------------------------------------------------------------------------|------------------|--------------------------------------------------------------------|----------------------------|--|--|--|--|
| 设施                                                                       |                            | 收货方                                                                      |                  |                                                                    | 客户                         |  |  |  |  |
| TRANS4M1 Test System<br>123 Any Old Street<br>Anyplace ON A1B 2C3<br>加拿大 |                            | TRANS4M1 Demo System<br>123 Any Old Street<br>Anyplace ON A1B 2C3<br>加拿大 |                  | SupplyWEB T4M Demo<br>50 Casmir Court<br>Concord ON L4K 435<br>加拿大 |                            |  |  |  |  |
| 明细                                                                       |                            |                                                                          |                  |                                                                    |                            |  |  |  |  |
| 核准额外运输成本<br>编号                                                           | 15                         | 承运方                                                                      | Supplier's Truck |                                                                    |                            |  |  |  |  |
| 所需日期                                                                     | 03-22-2007 05:00:00 上午 HST |                                                                          | 录入日期             | 03-                                                                | 03-21-2007 07:58:13 上午 HST |  |  |  |  |
| 发货人                                                                      | Division Planner           |                                                                          | 核碓人              | Acu                                                                | Acuna Did                  |  |  |  |  |
| 责任                                                                       | Buyer                      |                                                                          | 原因               | Emergency Order                                                    |                            |  |  |  |  |
| 估计成本                                                                     | 200.00 CAD                 |                                                                          | 注释               | Wo                                                                 | Working an extra shift.    |  |  |  |  |
| 实际成本                                                                     | 225.00 CAD                 |                                                                          |                  |                                                                    |                            |  |  |  |  |
| 息治升部零                                                                    |                            |                                                                          |                  |                                                                    |                            |  |  |  |  |
| 件部字                                                                      |                            | 需求数量                                                                     |                  | :                                                                  | 需求信号                       |  |  |  |  |
| 12581492                                                                 |                            | 125                                                                      |                  |                                                                    |                            |  |  |  |  |
| 建立发货单                                                                    |                            |                                                                          |                  |                                                                    |                            |  |  |  |  |

Click the 'Create Shipper' to create the shipment. You will be directed to the normal Shipper creation screens.

点击**建立发货单**,创建发货单。用户将进入到创建新的发货单页面中。